# Welfare ARCA 2024

# Per società DOLOMITI ENERGIAsu piattaforma EDENRED

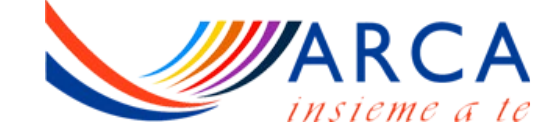

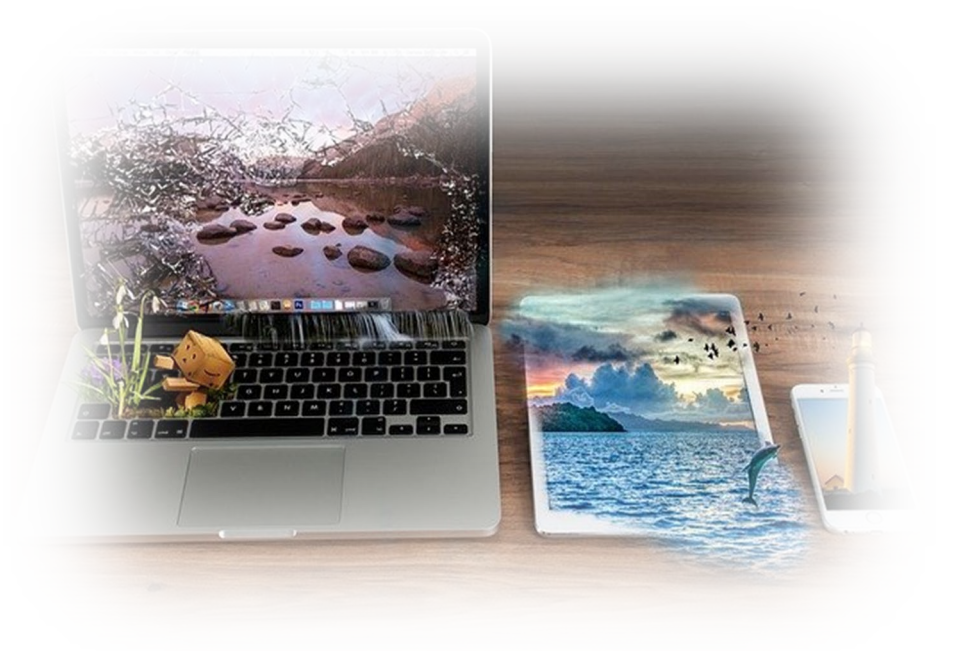

#### Come utilizzare il credito Welfare

- Utilizza i servizi ARCA con il
   tuo credito Welfare.
- Entra nel nostro sito
- <u>www.arca-enel.it</u>
- Prenota la tua vacanza e
   scegli Welfare come mezzo
   di pagamento
- (importo minimo € 40,00)

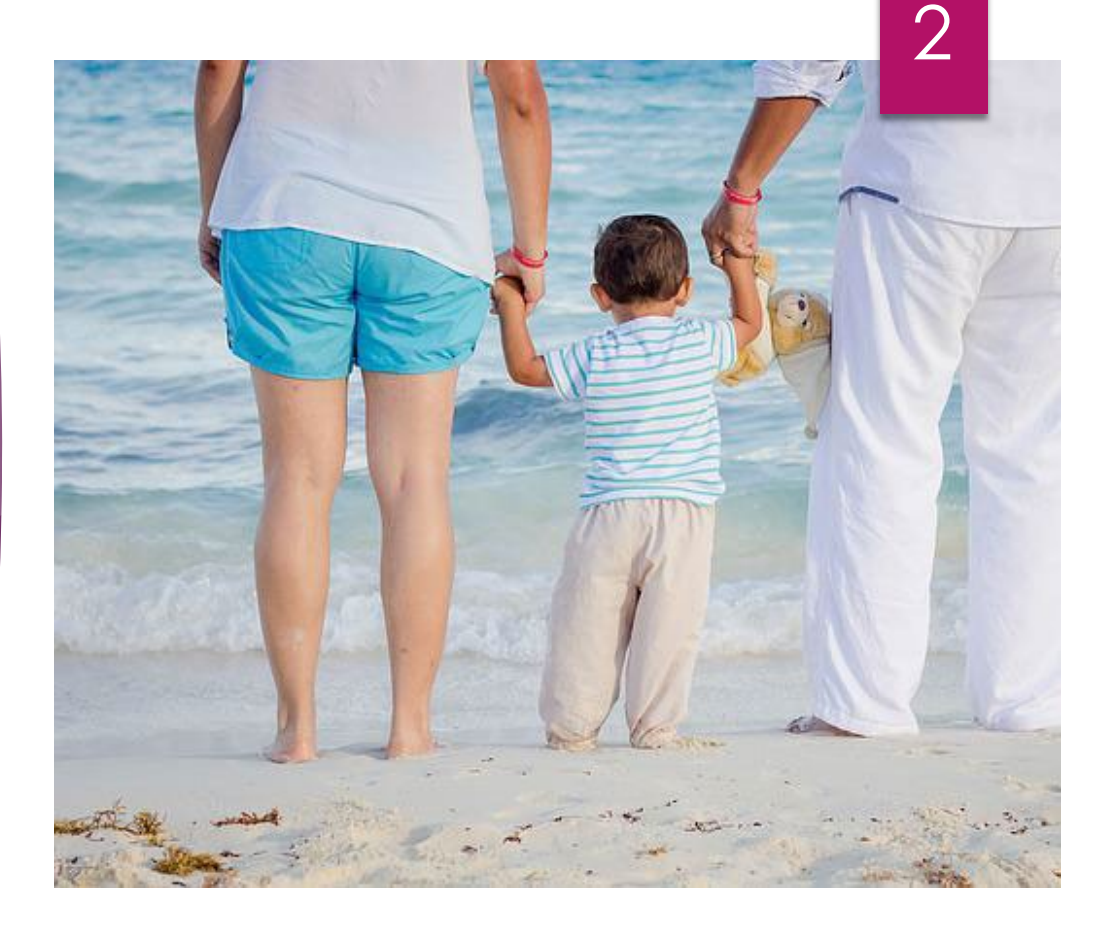

# Dove utilizzare i voucher welfare 2024

Vacanze Open Air Case Mobili di proprietà ARCA di nuova generazione e tradizionali, lodge, campeggi in convenzione Vacanze in Famiglia Un ampio ventaglio di proposte al mare, in montagna e all'estero, selezionate per le famiglie con bambini e non solo Centri ARCA Per una vacanza relax, appartamenti e strutture in montagna di proprietà ARCA

# Dove utilizzare i voucher welfare 2024

Vacanze Sport Natura e Avventura

Viaggi studiati per i giovani ma anche viaggi taylor made anche per i millenials Viaggi e Tour in gruppo Viaggia in compagnia e in sicurezza con tour guidati tutto incluso

Meeting Sportivi e Culturali Oltre 15 proposte all'insegna dell'associazionismo tra cultura, relax e sport nuovi e tradizionali

# Dove utilizzare i voucher welfare 2024

Speciale Cinema Adulti e Giovani

Partecipa al progetto Cinema di Venezia non solo da

spettatore

Rete Esterna

Vuoi costruirti il viaggio

a tua misura?

Approfitta delle

vantaggiose

convenzioni con i

migliori Tour Operator

Attività Regionali Molteplici attività alla scoperta del territorio e non solo

## Utilizzo Welfare con modalità Rimborso

CENTRI ESTIVI ASILI NIDO VACANZE RAGAZZI MINORENNI VACANZE STUDIO ITALIA VACANZE STUDIO ESTERO VACANZE SPORT NATURA E AVVENTURA ITALIA 6

Il Socio dovrà collegarsi direttamente al portale della società di Welfare dopo aver completato il pagamento del servizio, per chiedere il rimborso del costo effettivamente sostenuto. In caso di pagamento parziale (es. trattenute in busta paga) il rimborso sarà limitato all'importo effettivamente pagato.

#### Come scegliere il canale di vendita nel portale WELFARE ?

#### Ag. Viaggi, Pacchetto Vacanza (74 Ter)

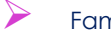

 $\geqslant$ 

 $\geqslant$ 

 $\triangleright$ 

>

- Famiglia Vacanza
- $\geqslant$ Incontro delle Famiglie
- $\triangleright$ Viaggi, gite, tour Italia e Estero
- $\triangleright$ Meeting Nazionali Sportivi
  - Meeting Nazionali
  - Eventi Estero
  - Att. Giovani Maggiorenni
  - Rete Esterna

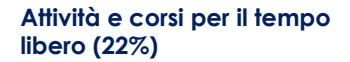

- Attività sportive
- $\geq$ Visite Guidate
- Corsi vari

 $\geq$ 

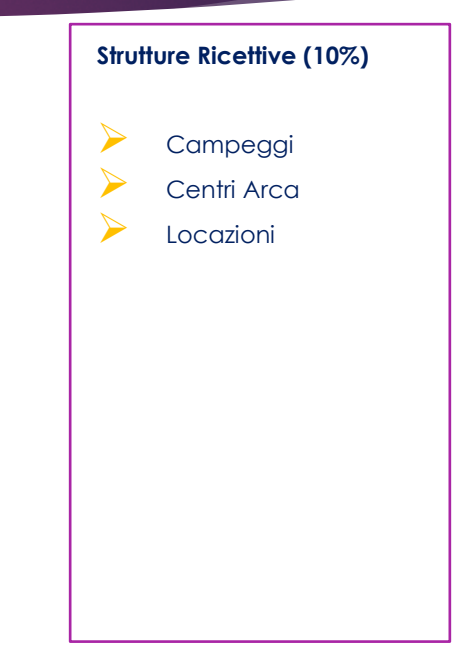

#### Quando utilizzare i voucher welfare

I Soci che prenoteranno le vacanze con ARCA avranno la possibilità di pagare col credito welfare dall'inizio delle prenotazioni e fino al 30 novembre per prenotazioni con importo della pratica non superiore al credito attuale pari ad €. **3000,00**. Per importi fino ad €. 300,00 sarà possibile emettere subito il voucher/ordine accedendo al portale Edenred, per importi superiori si dovrà attendere il 01/07/2024. Prima di effettuare una prenotazione vi invitiamo a verificare l'importo del credito disponibile.

8

Se il credito non basterà a pagare la vacanza?

Con la prenotazione i Soci si assumono l'impegno a saldare con trattenute in busta paga l'intero importo della prenotazione.

Non sono ammesse forme di pagamento miste.

### Quando utilizzare i voucher welfare

#### **ATTENZIONE**

- il voucher/ordine dovrà essere emesso solo quando la prenotazione si troverà in stato CONFERMATA
- per l'emissione del voucher/ordine il socio dovrà sollecitamente collegarsi al portale EDENRED entro una settimana dalla data di inizio utilizzo del credito ed inviarlo per e-mail a <u>mywelfare@arca-enel.it</u>. Sarà cura del Team ARCA procedere alla validazione e chiusura dell'operazione con contestuale invio via mail al Socio dei documenti ARCA da presentare in struttura

- se la data del soggiorno è antecedente all'apertura del portale EDENRED e quindi non è possibile procedere all'emissione e alla validazione del voucher Welfare prima dell'inizio del soggiorno, i documenti ARCA saranno disponibili e stampabili presso la propria area riservata (all'interno della prenotazione) da 5 gg prima dell'inizio del soggiorno. Tale funzione sarà attiva fino alla data di apertura del portale Welfare.
- Il Team ARCA procederà alla validazione dei voucher welfare entro la fine del mese di emissione, a prescindere dalla data partenza, e pertanto, dopo tale data, non sarà possibile recuperare il voucher in caso di rinuncia.

# 10

# Anticipo utilizzo Premio di Risultato

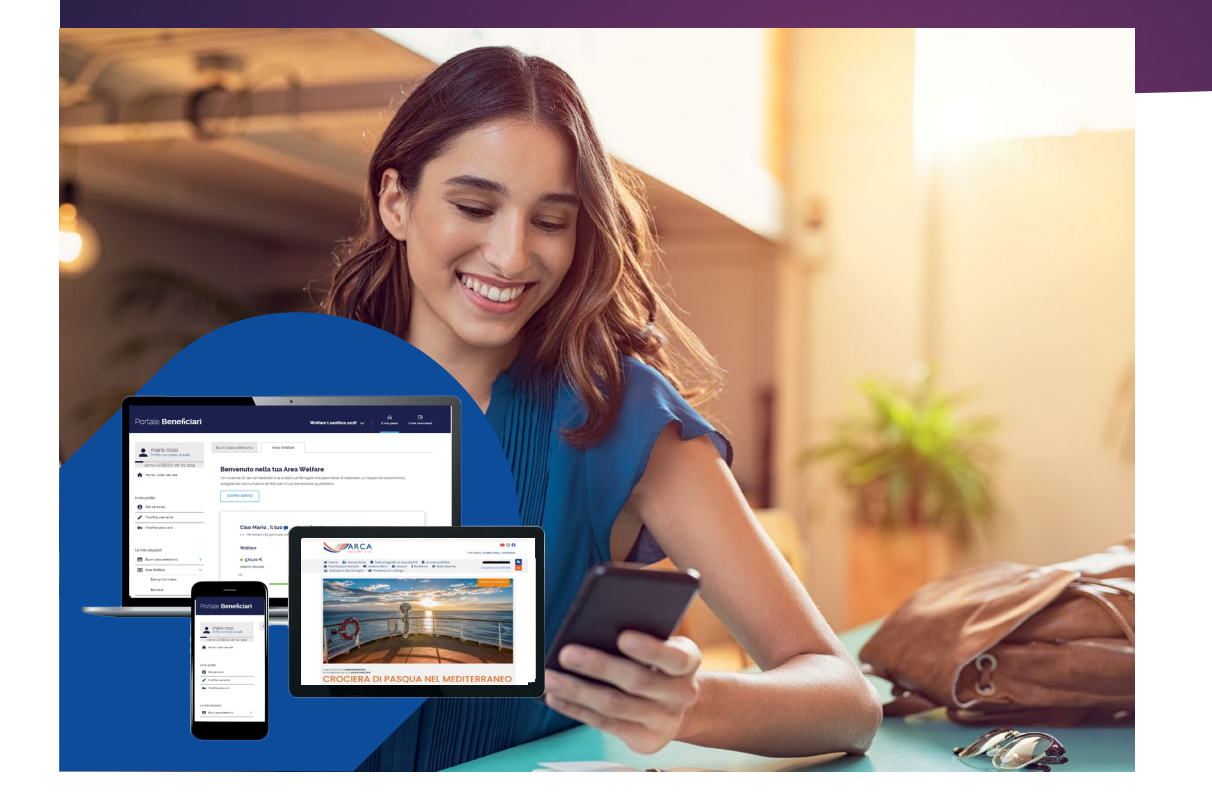

Guida all'utilizzo del credito welfare per i servizi disponibili sul portale ARCA

### I servizi ARCA anche con il tuo credito welfare

Puoi usare il **PREMIO DI RISULTATO** anche per i servizi presenti sul portale <u>ARCA</u>. Basta scegliere il **SOGGIORNO** che preferisci e seguire alcuni semplici passaggi online.

E' possibile prenotare attività estive con partenza successiva al 01 maggio 2024.

#### Come procedere?

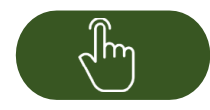

Vai sul portale <u>ARCA</u> scegli il soggiorno, inserisci la prenotazione

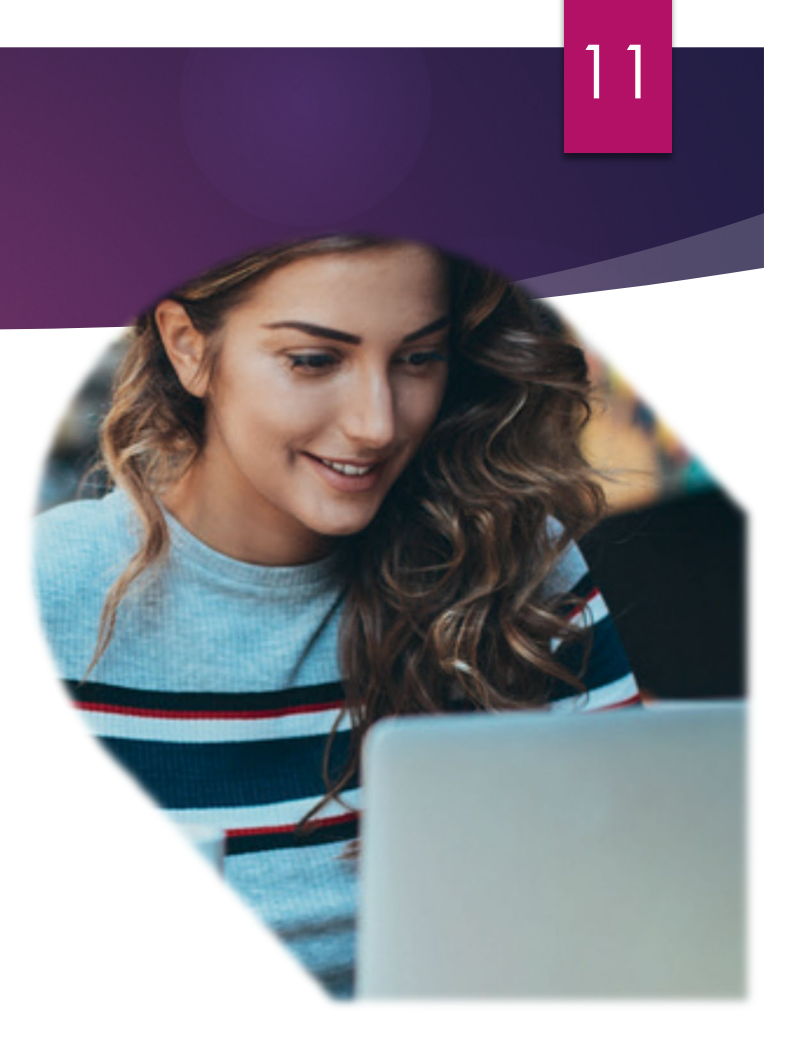

### Per usare il tuo welfare per i servizi di ARCA, scopri nel dettaglio come fare

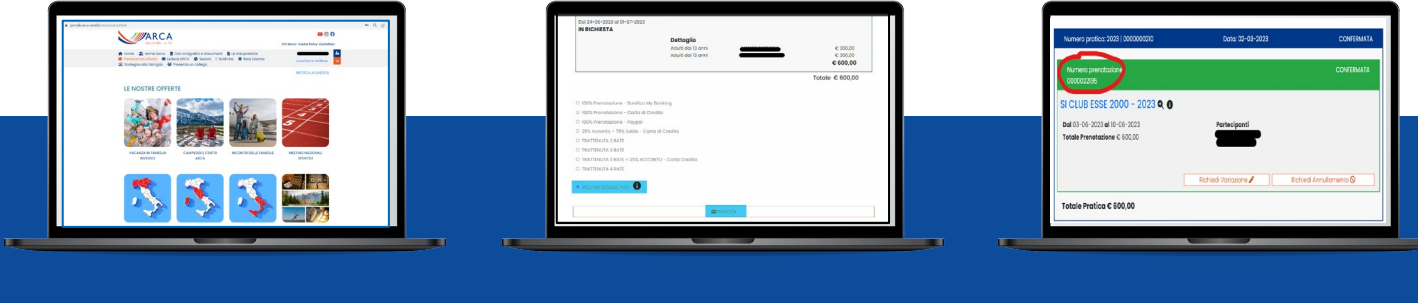

1

ACCEDI al portale ARCA, CONSULTA l'offerta e SCEGLI la proposta che preferisci. 2

Procedi con l'inserimento della richiesta della vacanza che hai scelto. Dopo aver cliccato su «inserisci prenotazione in richiesta» potrai selezionare tra le modalità di pagamento «WELFARE», quindi conferma cliccando su «PROCEDI".

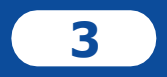

 $\mathcal{O}$ 

OtterraiunNUMERODIPRENOTAZIONEdautilizzaresuccessivamentesulportaleEdenred e finalizzare la pratica.

Dove posso visualizzare il numero e lo stato della mia pratica?

Il numero della tua pratica e lo stato sono visualizzabili nella sezione «Le mie pratiche» del portale ARCA.

Attraverso lo stato della pratica puoi sapere quando procedere a generare il voucher sul portale welfare e se è chiusa ed «CONFERMATA».

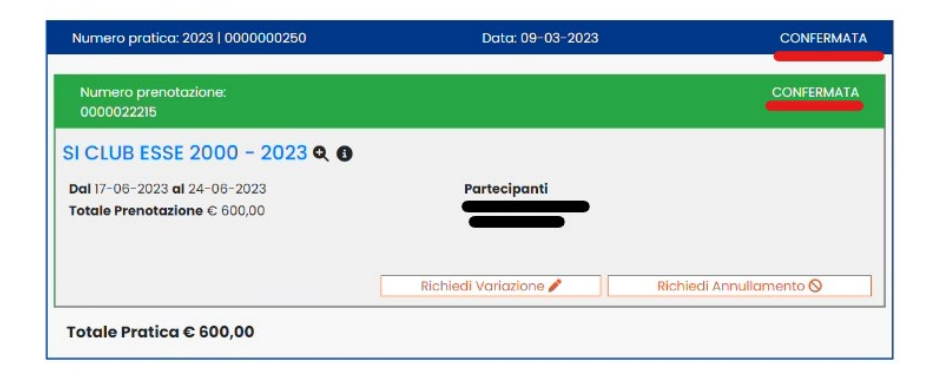

ment

#### Pratica Confermata! E ora?

Lo stato della tua pratica è CONFERMATA e hai il numero di prenotazione indicato da ARCA? Vai **SUBITO** sul Portale Beneficiari di Edenred e procedi immediatamente alla generazione del tuo voucher per i servizi ARCA secondo le modalità indicate

| Ser già registrato?                                                                                                    |                                                                                         |
|----------------------------------------------------------------------------------------------------|-----------------------------------------------------------------------------------------|
| Long Langes                                                                                                    | Un unico strumento per gestire<br>tuti i benefit a tua disposizione?<br>Registrati ora. |
| Instant, chromae<br>Instant, participation<br>Instant and<br>Instant and<br>In | P                                                                                       |

Accedi al portale welfare! Puoi trovare i servizi di ARCA all'interno delle categorie

- Agenzia Viaggi/Pacchetto
  Vacanza
- Corsi per il tempo libero
- Alberghi e Hotel (da utilizzare per Campeggi e Centri ARCA)

|                                                                                                    |   | 1 | Ricerca locali wel/a                                                                                                    | Telepatronia<br>Balantina ana ana |  |
|----------------------------------------------------------------------------------------------------|---|---|----------------------------------------------------------------------------------------------------|-----------------------------------|--|
| Little and the second second s | 2 |   | Restance and an and a second second s | April (15)<br>Annon<br>Annon      |  |

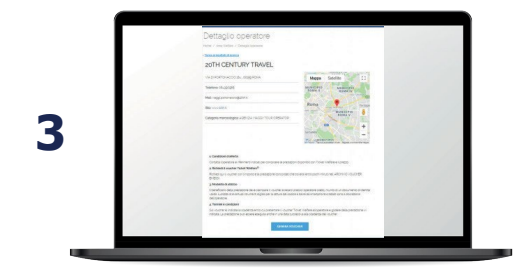

Ζ

Clicca la categoria di riferimento del tuo servizio, inserisci il nome ARCA nella barra di ricerca "Nome dell'Operatore".

Il filtro di ricerca compare solo dopo aver scelto la categoria del servizio.

Scegli la struttura, clicca su «SCOPRI DI PIU'» e apri la scheda per conoscere le condizioni di servizio della struttura scelta.

#### Pratica Confermata! E ora?

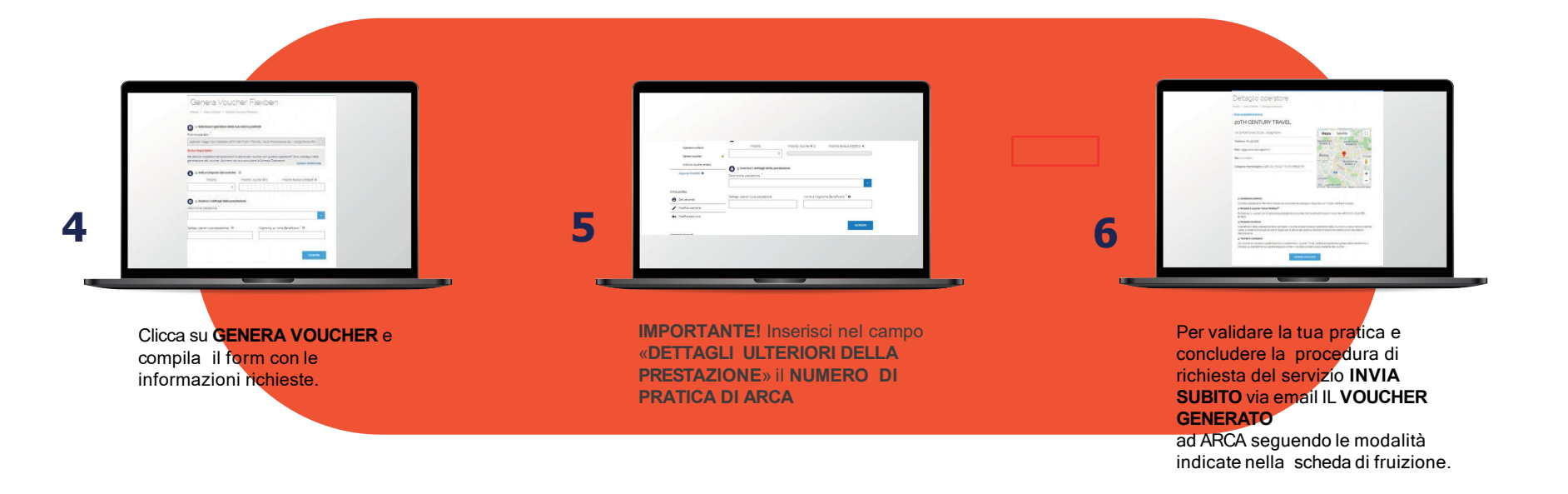

RICORDA: la generazione del voucher e il suo invio ad ARCA va effettuata subito, o comunque entro le 24 ore dalla conferma della pratica sul portale di ARCA, pena l'annullamento della stessa.

Inviato il tuo voucher ad ARCA non ti resta che attendere conferma e verificare sul portale ARCA che lo stato della tua richiesta risulti CHIUSA e SALDATA.

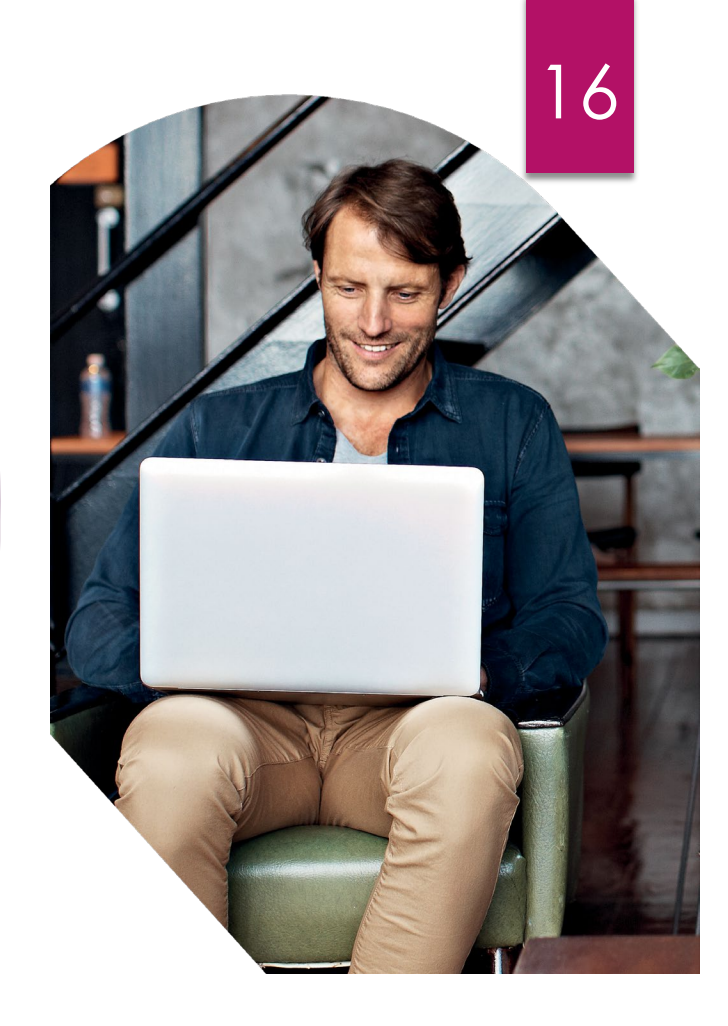

# Pratica con stato «IN RICHIESTA»! Cosa FARE?

Se lo stato della tua pratica sul portale di ARCA è «IN RICHIESTA» prima di accedere al tuo portale welfare per generare il tuo voucher, attendi da ARCA la notifica sull'esito della tua richiesta

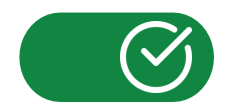

**ESITO POSITIVO**: procedi pure alla generazione del voucher come indicato nei passaggi precedenti.

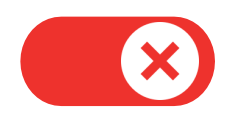

ESITO NEGATIVO: non è possibile procedere con la richiesta del servizio

#### Normativa

La Direttiva UE / del (Gazz.Uff.UE n. luglio serie L) ha apportato rilevanti modifiche concernenti il regime iva dei voucher introducendo gli art.30-bis ,30-ter, 73-bis,410 ter alla Direttiva CE 2016/112 del Consiglio. Tale disciplina speciale ha la finalità di

regolare la circolazione ed il trasferimento del «buono iva», fra i quali il «voucher welfare», tra soggetti passivi iva soprattutto negli scambi transfrontalieri, al fine di evitare arbitraggi fiscali o fenomeni di doppia non imposizione.

Ne consegue che, in caso il soggetto emittente del «buono iva» sia diverso dal prestatore o cessionario del servizio ed il primo agisca in nome e per conto di un altro soggetto passivo iva, la cessione o la prestazione produce effetto nei confronti di quest'ultimo. In buona sostanza le novità introdotte impongono che, dal 1 gennaio 2019, in capo all'Arca viga l'obbligo di emissione del documento fiscale nei confronti del soggetto emittente il «buono iva» (quindi la piattaforma Welfare) e non più nei confronti del fruitore (il socio).

#### Altre domande?

19

Utilizza il servizio "Contattaci" dal nostro sito www.arca-enel.it

#### Voucher Welfare 2024 Un'occasione da non perdere!

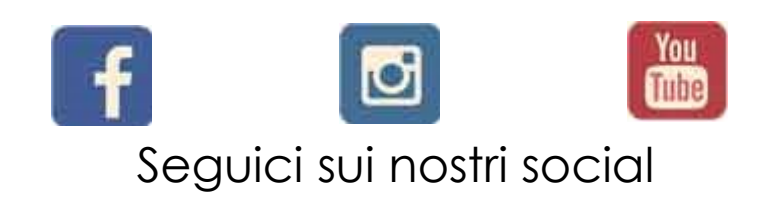